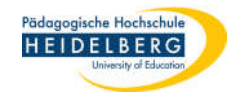

## **Unsichtbare Dateien / Ordner anzeigen lassen**

- 1. Explorer aufrufen ("Windostaste" plus "E")
- 2. "Dieser PC" wählen
- 3. Im Menüband auf Ansicht gehen
- 4. auf das Bild von Optionen klicken

| Dieser PC<br>Datei Computer Ansicht<br>Vorschaufenster<br>Navigationsbereich | Mittelgroße Syn | nbole 📰 Kleine Symbole<br>🖅 Details                              | * -         | Sortieren<br>nach • | <ul> <li>Elementkontrollkästchen</li> <li>Dateinamenerweiterungen</li> <li>Ausgeblendete Elemente</li> </ul> | Ausgewählte<br>Elemente ausblenden | Detionen | 4 |
|------------------------------------------------------------------------------|-----------------|------------------------------------------------------------------|-------------|---------------------|----------------------------------------------------------------------------------------------------|------------------------------------|----------|---|
| Bereiche                                                                     |                 | Layout                                                           |             | Aktuelle Ansicht    | Ein-/ausblen                                                                                                 | den                                |          |   |
| $\leftarrow \rightarrow \checkmark \uparrow $ > Dieser PC                    | ^               | > Ordner (7)                                                     |             | ~ U                 | Dieser PC" durchsuchen                                                                                       | 1                                  |          |   |
| Schnellzugriff OneDrive - Personal                                           |                 | <ul> <li>Geräte und Laufwerke</li> <li>Q. Windows (C:</li> </ul> | (1) –<br>.) |                     | _                                                                                                    |                                    |          |   |
| 2 S Dieser PC<br>3D-Objekte                                                  |                 | 252 GB frei v<br>Vetzwerkadressen (3)                            | ron 47      | 76 GB               |                                                                                                    |                                    |          |   |
| Bilder<br>11 Elemente                                                        | ~               |                                                                  |             |                     |                                                                                                    |                                    |          |   |

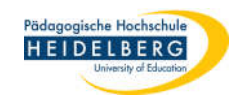

- Es öffnen sich die "Ordneroptionen", hiervon wird der Reiter "Ansicht" benötigt.
- 6. In der Liste ganz nach unten scrollen.
- 7. Dort sicher stellen, dass der Punkt für die Auswahl bei "Ausgeblendete Dateien, Ordner und Laufwerke anzeigen" drin ist
- 8. Zum Abschluss "Übernehmen" und "OK" wählen
- 9. Vorher nicht sichtbare Dateien sind sichtbar.

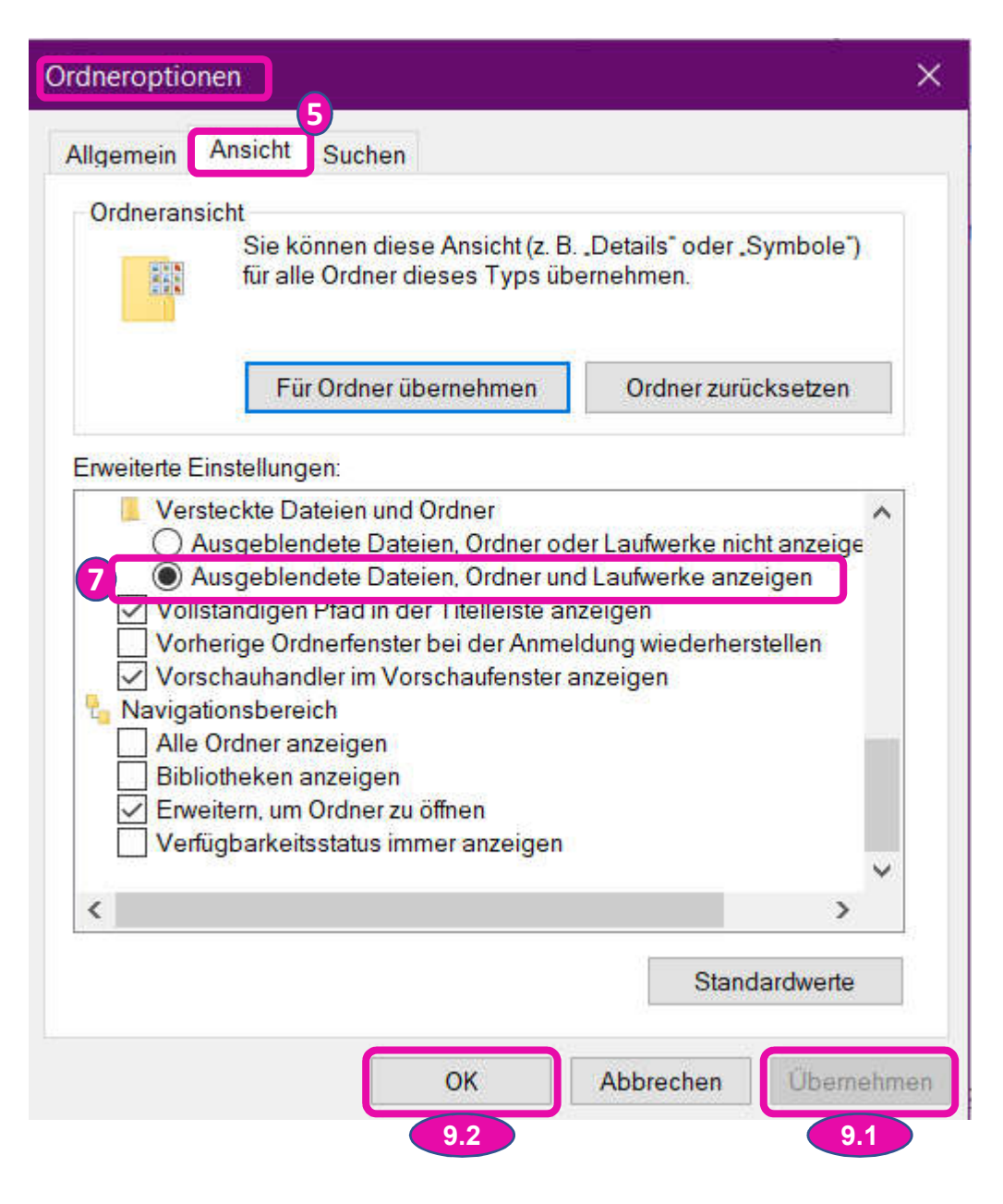